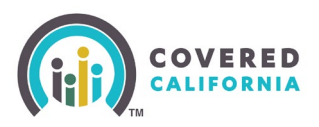

#### **Overview**

Agency Managers and Approved Admin Staff 2 can transfer consumer delegations between Agents within the Agency without assistance from Covered California. This includes transferring the entire Book of Business between Agents within the same Agency.

The steps below are from the Agency Manager's perspective, but the functionality is the same for Approved Admin Staff 2.

**Note**: To transfer consumers or an entire Book of Business to an Agent outside of the Agency, contact Agent Contracts at <u>agentcontracts@covered.ca.gov</u>.

### **Transferring a Single Consumer**

- 1. Login to the Agency Portal.
- 2. From the Agency dropdown menu, select **Transfer Delegations**.

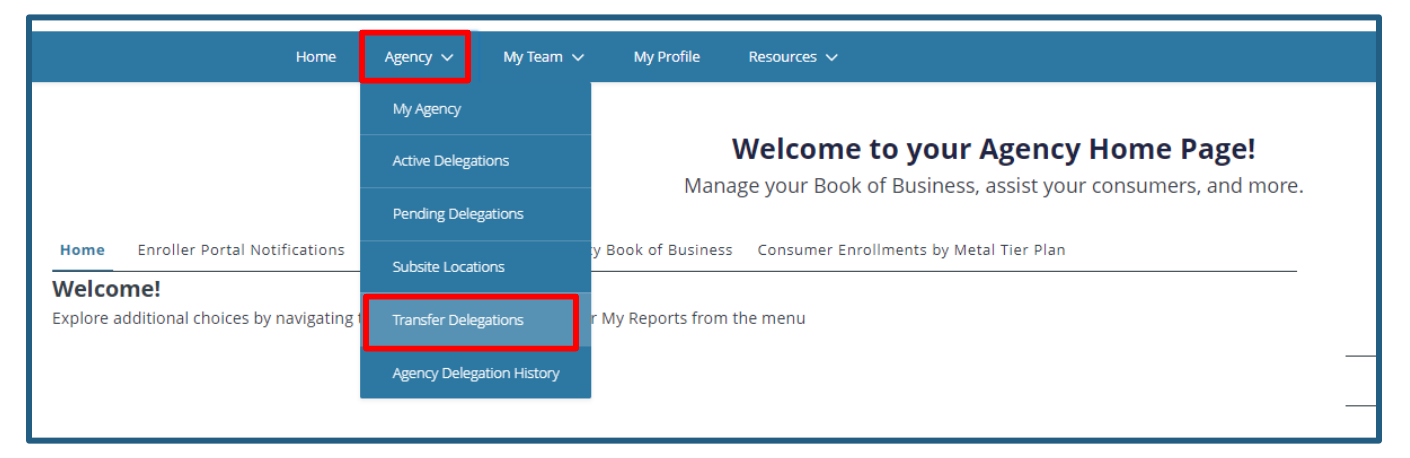

3. Click the radio button for *Select one or more specific delegations to transfer to another enroller*. Then click **Next**.

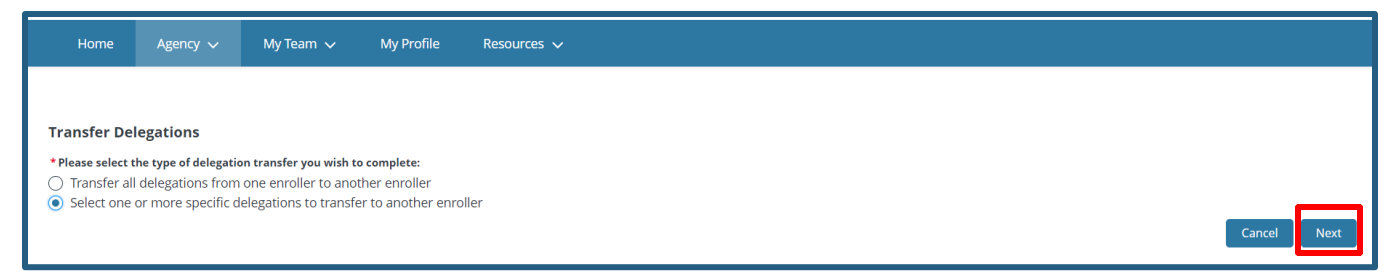

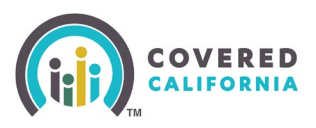

# Transferring Consumers within an Agency

4. Your list of consumer delegations populates on the next page. Select one or more delegations to transfer to another enroller, then click **Select Delegations**.

| Sel   | Select one or more specific delegations to transfer to another enroller. Please note, only up to 200 records can be transferred at a time. |                   |                              |                                |                                                                                                    |                             |  |  |  |  |  |
|-------|----------------------------------------------------------------------------------------------------|-------------------|------------------------------|--------------------------------|----------------------------------------------------------------------------------------------------|-----------------------------|--|--|--|--|--|
| S     | Search 0                                                                                                    |                   |                              |                                |                                                                                                    |                             |  |  |  |  |  |
| 0 ite | n s selected                                                                                                    |                   |                              |                                |                                                                                                    |                             |  |  |  |  |  |
|       | Consumer Contact 🗸 🗸                                                                                                    | Enroller Name 🗸 🗸 | Delegation Start Date $\lor$ | Delegation Status $\checkmark$ | CalHEERS Case/Application ID $\!\!\!\!\!\!\!\!\!\!\!\!\!\!\!\!\!\!\!\!\!\!\!\!\!\!\!\!\!\!\!\!\!\!$ | Delegation Name 🗸 🗸         |  |  |  |  |  |
|       | Ellen Griswold                                                                                                    | AM1 Fire          |                              | Pending                        | 5193227074                                                                                          | D-3470877                   |  |  |  |  |  |
|       | Blanca Bronson                                                                                                    | A2 Brooks         |                              | Pending                        | 5193232111                                                                                          | D-3470874                   |  |  |  |  |  |
|       | Megan Diaz                                                                                                    | A1 Sierra         |                              | Pending                        | 5193231502                                                                                          | D-3470843                   |  |  |  |  |  |
|       | leslie branson                                                                                                    | AM1 Fire          |                              | Pending                        | 5193231840                                                                                          | D-3470869                   |  |  |  |  |  |
|       | Andre Johnson                                                                                                    | A1 Sierra         |                              | Pending                        | 5193227599                                                                                          | D-3470852                   |  |  |  |  |  |
|       |                                                                                                    |                   |                              |                                |                                                                                                    |                             |  |  |  |  |  |
|       |                                                                                                    |                   |                              |                                |                                                                                                    |                             |  |  |  |  |  |
|       |                                                                                                    |                   |                              |                                |                                                                                                    | Cancel Select Delegation(s) |  |  |  |  |  |

Note: The search bar can be used to search the following:

- CalHEERS Case/Application ID
- First and/or Last Name of the Consumer Contact
- 5. On the following page, use the Search field for the Enroller to receive the consumer delegate transfer, select the Enroller the click **Transfer Delegation(s)**.

Agents can be found by searching the following:

- Name
- Email
- License/Certification Number
- Role

| <mark>Only</mark><br>Sele | nly enrollers in Certified and Active status can receive delegation transfers.<br>elect the target enroller for the delegation transfer |        |                           |        |                |   |                                      |                |   |                            |        |   |
|---------------------------|----------------------------------------------------------------------------------------------------|--------|---------------------------|--------|----------------|---|--------------------------------------|----------------|---|----------------------------|--------|---|
| Se                        | arch 🚯                                                                                                    | _      |                           | _      |                |   |                                      |                |   |                            |        |   |
| L                         | 2                                                                                                    |        |                           |        |                | _ |                                      |                |   |                            |        |   |
|                           | Name                                                                                                    | $\sim$ | Email                     | $\sim$ | License Number | ~ | Certification/Approval Status $\lor$ | Contact Status | ~ | Role                       | $\sim$ |   |
|                           | A2 Brooks                                                                                                    |        | a2brooks23@mailinator.com |        | AD52615        |   | Certified                            | Active         |   | Agent Level 2              |        | _ |
|                           | A1 Sierra                                                                                                    |        | a1sierra23@mailinator.com |        | AD52622        |   | Certified                            | Active         |   | Agent Level 1              |        | _ |
|                           | ,                                                                                                    |        |                           |        |                |   |                                      |                |   |                            |        |   |
|                           |                                                                                                    |        |                           |        |                |   |                                      |                |   |                            |        |   |
|                           |                                                                                                    |        |                           |        |                |   |                                      |                |   |                            |        |   |
|                           |                                                                                                    |        |                           |        |                |   |                                      |                |   |                            |        |   |
|                           |                                                                                                    |        |                           |        |                |   |                                      |                |   |                            |        |   |
|                           |                                                                                                    |        |                           |        |                |   |                                      |                |   | Cancel Transfer Delegation | n(s)   | I |

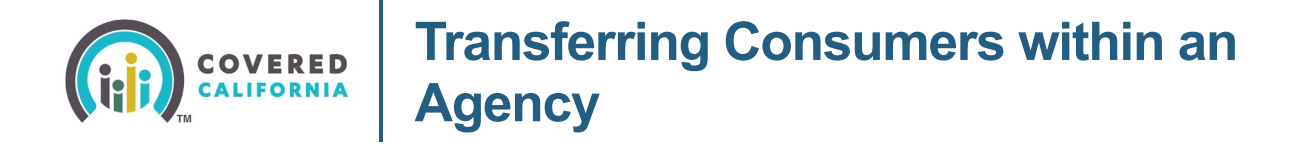

**Note**: Only agents in Certified and Active status can receive delegation transfers. An error message displays when more than one enroller is selected. Clicking the **Cancel** button navigates the user back to the previous page.

6. A message displays that the transfer is in progress.

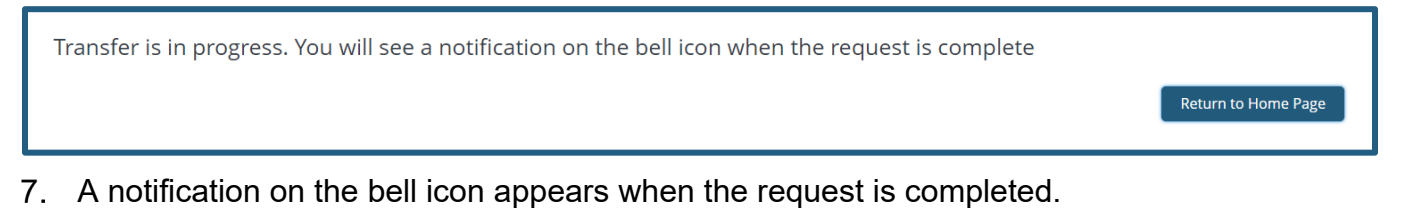

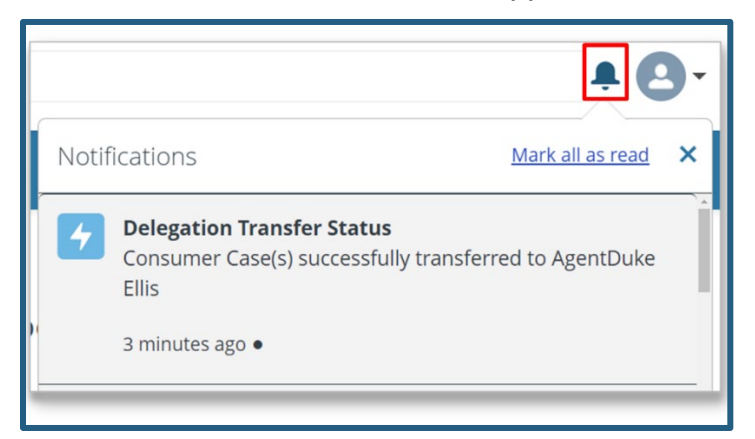

**Note**: If there was an issue with the transfer after multiple attempts, please contact the Agent Service Center at (877) 453-9198.

### Transfer an Entire Book of Business Between Enrollers within an Agency

1. From the Agency dropdown menu, select Transfer Delegations.

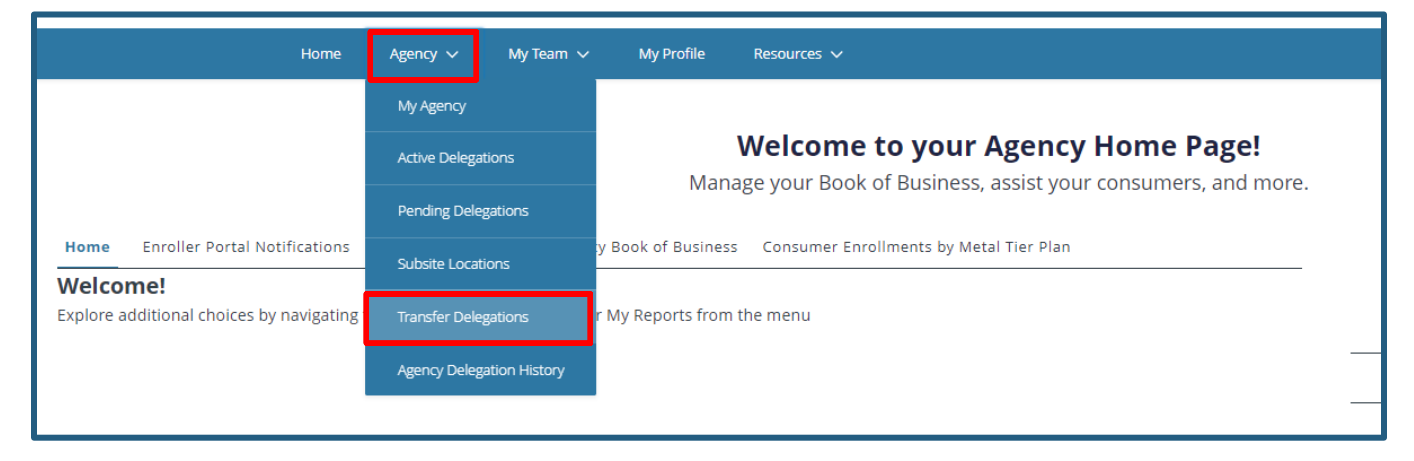

Covered California Outreach and Sales Division <u>OutreachandSales@covered.ca.gov</u>

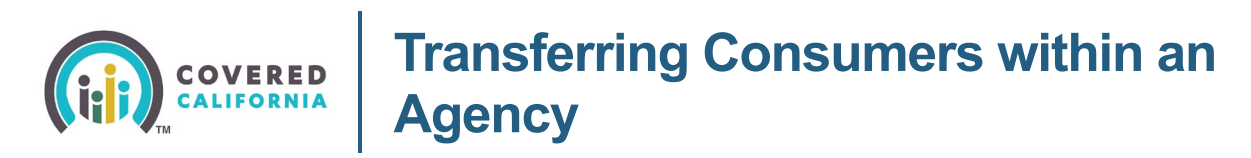

2. Click the radio button for *Transfer all delegations from one enroller to another enroller*. Then click **Next**.

| Home                                                                             | Agency 🗸                                                               | My Team 🗸                                                               | My Profile                                         | Resources 🗸     |
|----------------------------------------------------------------------------------|------------------------------------------------------------------------|-------------------------------------------------------------------------|----------------------------------------------------|-----------------|
| Transfer Del                                                                     | egations                                                               |                                                                         |                                                    |                 |
| <ul> <li>Please select th</li> <li>Transfer all</li> <li>Select one c</li> </ul> | <b>te type of delegatio</b><br>delegations from<br>or more specific de | n transfer you wish to<br>one enroller to anot<br>elegations to transfe | o complete:<br>ther enroller<br>er to another enro | oller Cancel Ne |

3. Select the source enroller whose Book of Business you want to transfer and click **Next**.

| Sele | ct the source enroller for the | e de | legation transfer         |                             |                                  |                    |                        |
|------|--------------------------------|------|---------------------------|-----------------------------|----------------------------------|--------------------|------------------------|
|      | 2                              |      |                           |                             |                                  |                    |                        |
| -    | Name                           | ~    | Email $\checkmark$        | License Number $\checkmark$ | Certification/Approval Status $$ | Contact Status 🗸 🗸 | Role 🗸                 |
| ~    | A2 Brooks                      |      | a2brooks23@mailinator.com | AD52615                     | Certified                        | Active             | Agent Level 2          |
|      | A1 Sierra                      |      | a1sierra23@mailinator.com | AD52622                     | Certified                        | Active             | Agent Level 1          |
|      | AM1 Fire                       |      | amifire23@mailinator.com  | AD52622                     | Certified                        | Active             | Agency Manager Level 1 |
|      |                                |      |                           |                             |                                  |                    |                        |
|      |                                |      |                           |                             |                                  |                    |                        |
|      |                                |      |                           |                             |                                  |                    |                        |
|      |                                |      |                           |                             |                                  |                    |                        |
|      |                                |      |                           |                             |                                  |                    | Cancel                 |

4. Select the target enrollers and click **Transfer Delegation(s)**.

| Only enrollers in Certified and Active status can receive delegation transfers.<br>Select the target enroller for the delegation transfer |   |                           |   |                    |   |                                 |                  |                        |          |
|----------------------------------------------------------------------------------------------------|---|---------------------------|---|--------------------|---|---------------------------------|------------------|------------------------|----------|
| Name                                                                                                    | ~ | Email                     | ~ | License Number 🗸 🗸 | - | Certification/Approval Status 🗸 | Contact Status 🗸 | Role                   | ~        |
| A1 Sierra                                                                                                    |   | a1sierra23@mailinator.com |   | AD52622            |   | Certified                       | Active           | Agent Level 1          |          |
| AM1 Fire                                                                                                    |   | amifire23@mailinator.com  |   | AD52622            |   | Certified                       | Active           | Agency Manager Level 1 |          |
|                                                                                                    |   |                           |   |                    |   |                                 |                  |                        |          |
|                                                                                                    |   |                           |   |                    |   |                                 |                  |                        |          |
|                                                                                                    |   |                           |   |                    |   |                                 |                  |                        |          |
|                                                                                                    |   |                           |   |                    |   |                                 |                  |                        |          |
|                                                                                                    |   |                           |   |                    |   |                                 | I                | Cancel Transfer Deleg  | ation(s) |

5. A message will display that the transfer is in progress, and once the Book of Business transfer is complete, a notification will appear on the bell icon.

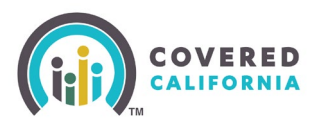

# Transferring Consumers within an Agency

### **Transfer Delegations for Agencies with 2000+ Delegations**

For agencies with a large Book of Business (2,000+ delegations), use the below steps to transfer individual delegations.

- 1. Using the search bar function, type in either of the following:
  - CalHEERS Case/Application ID
  - First and/or Last Name of the Consumer Contact
- 2. Under the *Delegations* section, click the hyperlink of the **Delegation Name**

| Delegations<br>1 Result |                  |                  |                   |                       |
|-------------------------|------------------|------------------|-------------------|-----------------------|
| DELEGATION NAME         | ENROLLER CONTACT | CONSUMER CONTACT | DELEGATION STATUS | DELEGATION START DATE |
| D-3470848               | AM2 LaNina       | Ellen Griswold   | Active            | 1/11/2024 3:05 PM     |
|                         |                  |                  |                   |                       |
|                         |                  |                  |                   |                       |

3. The *Delegation* page appears. On the righthand side, select the down arrow carat and select **Transfer Delegation**.

| Delegation<br>D-3470848         |                         | Accept Delegation | Decline Delegation | /Jark as Inactive | •     |
|---------------------------------|-------------------------|-------------------|--------------------|-------------------|-------|
|                                 |                         |                   |                    | Transfer Delega   | ation |
| CalHEERS Case/Application ID  🕕 | Enroller Contact        |                   |                    |                   |       |
| 5193227687                      | AM2 LaNina              |                   |                    |                   |       |
| Consumer Contact (1)            | Agency/Entity Name      |                   |                    |                   |       |
| Ellen Griswold                  | Agency ADA              |                   |                    |                   |       |
| Consumer Household              | Delegation Status 🕕     |                   |                    |                   |       |
| Ellen Griswold Household        | Active                  |                   |                    |                   |       |
| Family Size                     | Request Sent Date       |                   |                    |                   |       |
| 4                               | 9/9/2023 5:03 AM        |                   |                    |                   |       |
| Delegation Name                 | Delegation Start Date 🕚 |                   |                    |                   |       |
| D-3470848                       | 1/11/2024 3:05 PM       |                   |                    |                   |       |

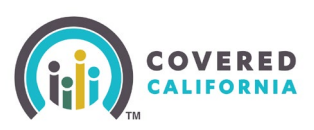

# Transferring Consumers within an Agency

#### 4. Select the target enrollers and **click Transfer Delegation(s)**.

| Onl<br>Sele | Only enrollers in Certified and Active status can receive delegation transfers.         Select the target enroller for the delegation transfer         Search ●         Q |   |                           |   |                       |                                  |                    |                               |  |
|-------------|----------------------------------------------------------------------------------------------------|---|---------------------------|---|-----------------------|----------------------------------|--------------------|-------------------------------|--|
|             | Name                                                                                                    | ~ | Email                     | ~ | License Number $\sim$ | Certification/Approval Status $$ | Contact Status 🗸 🗸 | Role ~                        |  |
|             | A1 Sierra                                                                                                    |   | a1sierra23@mailinator.com |   | AD52622               | Certified                        | Active             | Agent Level 1                 |  |
|             | AM1 Fire                                                                                                    |   | amifire23@mailinator.com  |   | AD52622               | Certified                        | Active             | Agency Manager Level 1        |  |
|             |                                                                                                    |   |                           |   |                       |                                  |                    |                               |  |
|             |                                                                                                    |   |                           |   |                       |                                  |                    |                               |  |
|             |                                                                                                    |   |                           |   |                       |                                  |                    |                               |  |
|             |                                                                                                    |   |                           |   |                       |                                  |                    |                               |  |
|             |                                                                                                    |   |                           |   |                       |                                  |                    | Cancel Transfer Delegation(s) |  |

5. A message displays that the transfer is in progress.

Transfer is in progress. You will see a notification on the bell icon when the request is complete

6. A notification on the bell icon appears when the request is completed.

|    |                                                                                             | ₽e                     | )- |
|----|---------------------------------------------------------------------------------------------|------------------------|----|
| No | tifications                                                                                 | Mark all as read       | ×  |
|    | Delegation Transfer Status<br>Consumer Case(s) successfully tra<br>Ellis<br>3 minutes ago • | ansferred to AgentDuke |    |
| _  |                                                                                             |                        | _  |

Return to Home Page